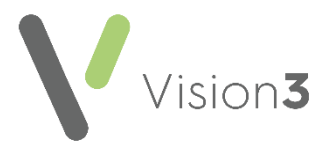

## Changes to MED3 (Statement of Fitness for Work) from September 2022

To support the change in legislation from July 1st 2022, creating an eMED3 (Statement of Fitness for Work) within **Vision 3** has been updated in England, Scotland and Wales.

**Note** - For **Vision 3** this update is released on top of your current DLM release providing you are on DLM 800 or higher.

Members of staff set up with the following **Staff Roles** in **Vision 3** - **Control Panel** - **File Maintenance** - **Staff** can now issue an eMED3 (Statement of Fitness for Work) from **Vision 3**:

| Description                 | Profession on the<br>eMED3 |
|-----------------------------|----------------------------|
| Practice Nurse              | Nurse                      |
| Community Nurse             | Nurse                      |
| Community Psychiatric Nurse | Nurse                      |
| Hospital Nurse              | Nurse                      |
| School Nurse                | Nurse                      |
| Contact Tracing Nurse       | Nurse                      |
| Mental Handicap Nurse       | Nurse                      |
| Nurse Access Role           | Nurse                      |
| Nurse Manager Access Role   | Nurse                      |
| Nurse Prescriber            | Nurse                      |
| Nurse Practitioner          | Nurse                      |
| Nurse Practitioner Advanced | Nurse                      |
| Physiotherapist             | Physiotherapist            |
| Occupational Therapist      | Occupational Therapist     |
| Pharmacist                  | Pharmacist                 |

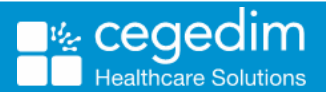

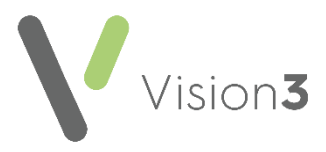

## Additional Functionality in this Release

- When you select to save an eMED3 as a PDF, the file name now contains the patient name and saves to your individual subfolder for example, P:\WORDPROC\EMED3\User login name\EMED3\_ NNNNNNNN\_Forename\_Surname\_YYYYMMDD\_hhmmss.pdf where:
  - User login name is your Vision 3 log in name.
  - **NNNNNNNN** is the patient's NHS Number in England, Wales and Northern Ireland or CHI Number in Scotland.
  - Forename\_Surname is the forname and surname of the patient.
  - **YYYYMMDD** is the date created.
  - **hhmmss** is the time created.

This should make it easier to locate and identify eMED3s for sending on to patients.

- When you add a **Follow on MED3**, **Clinician** now defaults to the clinician currently logged on.
- The issue of clinicians with the following staff roles not completed in the **Profession** section of a eMED3 is addressed:

| Description                                      | Profession on the<br>eMED3 |
|--------------------------------------------------|----------------------------|
| Assistant                                        | Doctor                     |
| Associate                                        | Doctor                     |
| Non-commercial local rota of less<br>than 10 GPs | Doctor                     |
| Commercial Deputising service                    | Doctor                     |
| Locum                                            | Doctor                     |
| GP Register                                      | Doctor                     |
| Sole Practitioner                                | Doctor                     |
| GP Retainer                                      | Doctor                     |

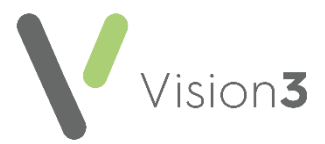

## How do I get this update?

• Vision 3 - This update is delivered to your system automatically via CentraStage.

See the <u>eMed3 section of the Consultation Manager Help</u> <u>Centre</u> for details of creating **eMED3s**.